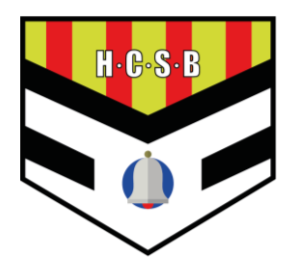

## INSCRIPCIÓN DE JUGADORES

Puedes acceder a las renovaciones de dos formas:

- 1. Enlace al portal de inscripciones
- 2. En tu perfil en la página web/app de Cluber

### Mediante enlace

- 1. Acceder al portal del club en Cluber mediante el siguiente enlace: <u>https://app.cluber.es/p/handbol\_cooperativa\_sant\_boi</u>
- 2. Pulsar sobre "Inscripciones"

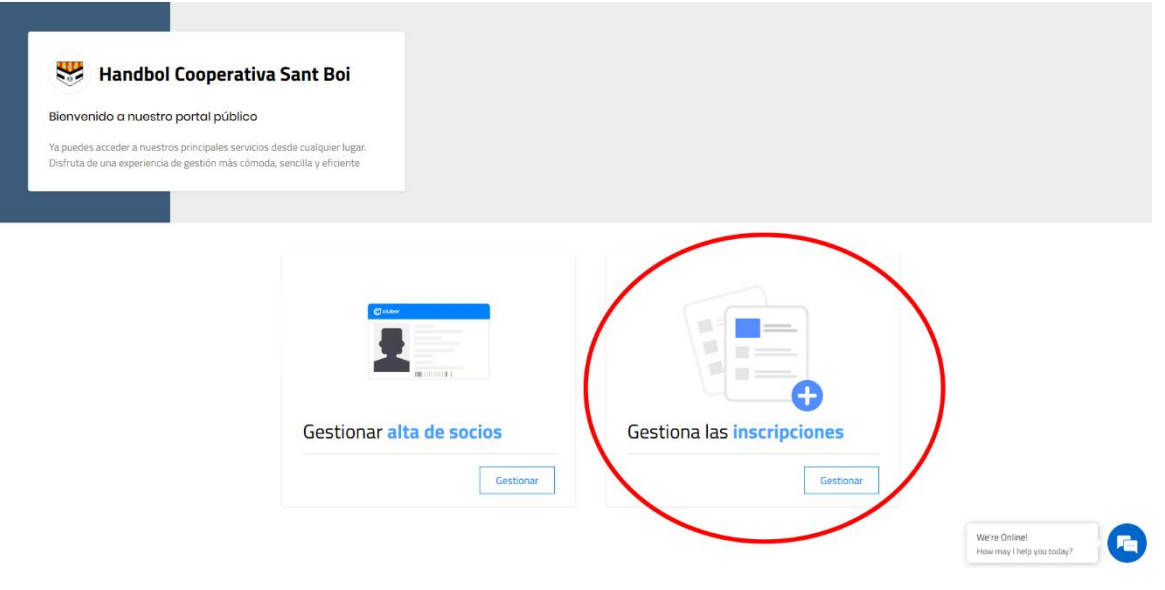

3. Aparecerá la siguiente ventana en la que debes indicar el teléfono móvil del tutor (en el caso de menores de edad) o del jugador/a (en el caso de mayores de edad). Este teléfono permitirá acceder a la aplicación.

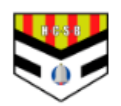

### Handbol Cooperativa Sant Boi

Temporαda 25/26 CIF: G59695833 | Calle Ciutat Cooperativa 62 3ο 1a , Sant Boi de Llobregat España CP: 08830 Empieza indicando tu teléfono móvil

| Iniciar sesión                           |           |  |  |  |
|------------------------------------------|-----------|--|--|--|
| Quieres iniciar sesión con ese teléfono? |           |  |  |  |
| El teléfono ya está en uso               |           |  |  |  |
| +34                                      | 650729538 |  |  |  |

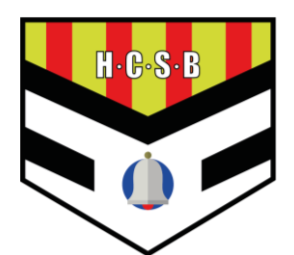

## Mediante perfil

- 1. Acceder a tu perfil de Cluber. Entrar al apartado tutor
- 2. Aquí se muestran los jugadores a renovar. Pulsar sobre "Añadir o renovar deportista"

| Handbol Cooperati                                           | Deportistas Tutores                                                                                     |
|-------------------------------------------------------------|----------------------------------------------------------------------------------------------------|
| TUTOR<br>David Álvarez Florido 🔻                            | David Álvarez Florido 🕼 Editar 🚺 Sin renovar                                                            |
| ☆ Inicio                                                    |                                                                                                    |
| 💵 Mi carnet                                                 | Añadir o renovar deportistas                                                                            |
| Mensajes 🕶                                                  | Bienvenid@ a Cluber                                                                                     |
| ff Pagos                                                    |                                                                                                    |
| 😨 Soporte                                                   |                                                                                                    |
|                                                             | En esta sección podrás ver las novedades de tu Club:                                                    |
|                                                             | Campañas, promociones, resultados o información de los próximos partidos.                               |
|                                                             | Si tienes cualquier duda o sugerencia, puedes escribirnos desde Soporte, en el menú de la<br>izquierda. |
| Consigueio en el<br>App Store<br>Ocronite EN<br>Google Play | Descarga la app                                                                                         |

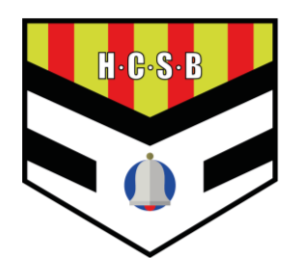

#### Pasos comunes

- 1.
- 2. En caso de ser necesario podemos editar los datos tanto de los jugadores como del tutor

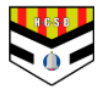

### Handbol Cooperativa Sant Boi

### Temporada 25/26

CIF: G59695833 | Calle Ciutat Cooperativa 62 3o 1a , Sant Boi de Llobregat España CP: 08830

Datos de los deportistas relacionados

| Deportistas relacionado   | 35     |  |
|---------------------------|--------|--|
| David Álvarez Florido     | Editar |  |
| Crear un deportista nuevo |        |  |

#### Datos del padre, madre o tutor

| Nombre del tutor            |           | Apellidos del tutor    |  |
|-----------------------------|-----------|------------------------|--|
| David                       |           | Álvarez Florido        |  |
| Email<br>1018 Delated areas |           | NIF/NIE del tutor      |  |
| Dirección                   |           | Código Postal<br>08830 |  |
| País                        | Provincia | Ciudad                 |  |
| España                      | Barcelona | Sant Boi de Llobregat  |  |
| Número Socio                |           |                        |  |

🗆 Acepto la Política de Privacidad y consiento expresamente el tratamiento de mis datos personales

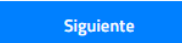

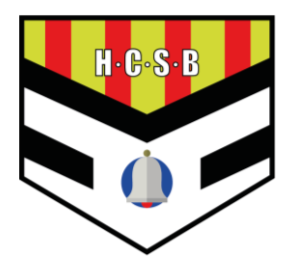

3. En la siguiente pantalla, aceptaremos las cláusulas de los derechos de imagen y del tratamiento de datos.

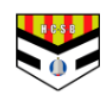

### Handbol Cooperativa Sant Boi

Temporada 25/26 CIF: G59695833 | Calle Ciutat Cooperativa 62 3o 1a , Sant Boi de Llobregat España CP: 08830

#### Consentimiento expreso para tratamiento de datos específicos

Autoritzo al Handbol Cooperativa Sant Boi a fer servir imatges de el/la jugador/a als seus mitjans de comunicació.

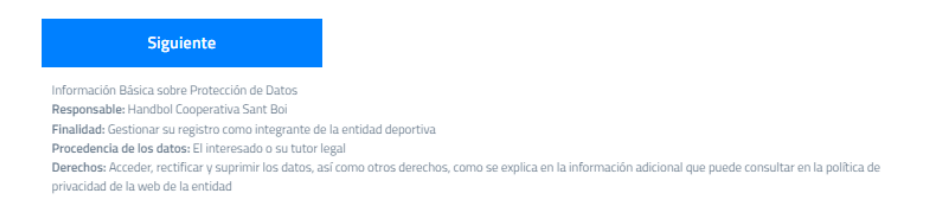

- 4. A continuación, tendremos que seleccionar entre:
  - Cuota General
  - Cuota para segundos hermanos o familias monoparentales.

NOTA: El primer hermano debe seleccionar la cuota general, y el segundo hermano la cuota reducida.

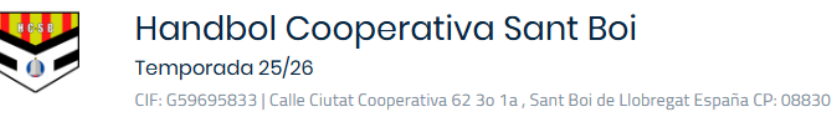

#### Cuotas para deportistas

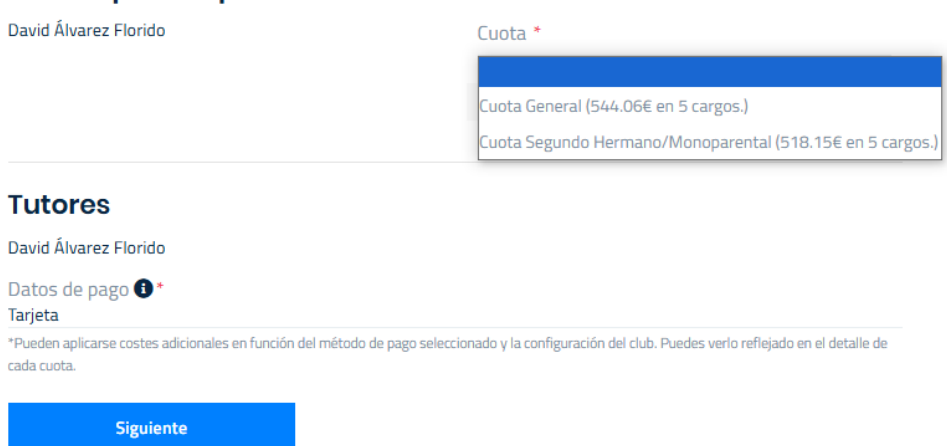

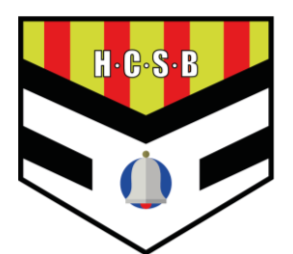

5. Al finalizar no saldrá la siguiente página indicando que la renovación esta completada.

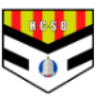

## Handbol Cooperativa Sant Boi

Temporada 25/26 CIF: G59695833 | Calle Ciutat Cooperativa 62 3o 1a , Sant Boi de Llobregat España CP: 08830

### ¡Inscripción enviada!

Ahora puedes acceder a la sección privada para consultar los cargos realizados/pendientes, comunicarte con el club, ver los resultados/horarios de los partidos del club o modificar tus datos, entre otras opciones

Acceso zona privada

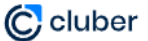

Impulsamos clubes deportivos